# CAMPAMENTO SEMANA BLANCA 2024

#### ASESORAMIENTO PARA REALIZAR LA INSCRIPCIÓN ONLINE FECHA DE INICIO DE INSCRIPCIONES: JUEVES 1 DE FEBRERO desde las 9:00h

Para poder realizar la inscripción online al campamento de semana blanca de 2024 se recomienda comprobar previamente los siguientes requisitos en nuestros puntos de venta.

- Su hij@ tiene que tener el socio deportivo en vigor durante el periodo de inscripción.

- Padre/madre tiene que estar dado de alta en la plataforma web, tener incluidos como beneficiarios a sus

hij@s y tener activo el perfil familiar en el caso de ser varios hermanos poder obtener el descuento del 50%.

- Es importante tener actualizados en la ficha personal de su hij@ el correo electrónico y el número de teléfono para recibir la información relacionada con el campamento.

### ACCESO A LA PLATAFORMA ONLINE (RESERVA DE SERVICIOS DEPORTIVOS)

Tanto desde un ordenador, como desde el móvil o tablet, podrá acceder a nuestra plataforma online de reserva de espacios deportivos de las siguientes formas.

- Desde un ordenador diríjase a la web <u>https://deportes.velezmalaga.es/</u> pulsando en el enlace de la parte superior "RESERVAS DEPORTIVAS ONLINE".
- Desde el móvil o tablet diríjase a la web <u>https://deportes.velezmalaga.es/</u> pulsando en el icono cuadrado con tres rayas horizontales de la parte superior derecha y seleccionar en el desplegable la última opción "RESERVAS DEPORTIVAS ONLINE".

En la página principal de reservas de servicios deportivos seleccione "Acceso identificado" e introduzca "IDENTIFICADOR" (suele ser el correo electrónico) y "CONTRASEÑA".

## ALTA EN CAMPAMENTO

Tenga en cuenta que se activará el día de la inscripción.

Una vez abierta la página de la plataforma online (*véase <u>"ACCESO A LA PLATAFORMA ONLINE"</u>*) - Si ya está identificado y dentro de la página de inicio de la cuenta del titular, habiendo introducido

anteriormente el "IDENTIFICADOR" y "CONTRASEÑA continue desde el **Paso 2.** 

- Si aún no se ha identificado, siga desde el **Paso 1.** 

#### Paso 1. IDENTIFICARSE

- **1.1.** Seleccione "ACCESO IDENTIFICADO"
- 1.2. Introduzca "IDENTIFICADOR" (suele ser el correo electrónico) y "CONTRASEÑA",
- 1.3. Seleccione "INICIAR SESIÓN"

## Paso 2. DARSE DE ALTA EN CAMPAMENTO

- 2.1. En el apartado Clases, seleccione el icono de "ALTA EN CAMPAMENTO"
- **2.2.** Seleccione en la parte superior, el icono del usuario que desea inscribir en la actividad (realizando el proceso de uno en uno, si desea inscribir a varios)
- 2.3. Seleccione la clase "CAMPAMENTO DE SEMANA BLANCA 2024"

\*Si no quedan plazas libres debe apuntarse en lista de espera siguiendo el tutorial <u>"ALTA EN LISTA DE ESPERA"</u>.

### 2.4. Tenga en cuenta que:

**2.4.1.** Si sólo apunta a un hijo-a, pulse en confirmar y seleccione en forma de pago tarjeta bancaria.

- **2.4.2.** Si va a apuntar a varios hijos-as y para recibir el 50% de descuento. Pulse en seguir comprando.
- Repita el proceso desde el punto 2.2 con los hijos-as que desee inscribir hasta confirmar la compra. **2.5.** Seleccione en forma de pago, tarjeta bancaria.

*3º* Para terminar de formalizar la inscripción, en días posteriores, recibirá un correo electrónico de <u>campamentosemanablancavelez@gmail.com</u> en el cual, tendrá la información para terminar de formalizar la inscripción, cumplimentando los datos necesarios para conocer algo más a su hij@ y adaptarnos a sus necesidades cuando llegue al campamento.

#### ALTA EN LISTA DE ESPERA

- 1. En el apartado Clases, seleccione el icono de "ALTA EN LISTA DE ESPERA"
- 2. Seleccione en la parte superior, el icono del usuario que desea inscribir en lista espera (realizando el proceso de uno en uno, si desea inscribir a varios)
- 3. Seleccione la clase "CAMPAMENTO DE SEMANA BLANCA 2024".
- 4. Seleccione confirmar.